Z OEKPROGRAMMA ... SEARCH OPTION...OPTION DE RECHERCHE... SUCHOPTION... OPCION DE BUSQUEDA.

WEBSITE: www.joelgoldsmith.com of "the Office"

Het doet mij genoegen in "across the desk" van de engelstalige Monthly Letter augustus 2018 te lezen.... dat er nu een zoek optie op hun website www.joelgoldsmith.com is. Op de homepage (= eerste pagina) staat in de rechter bovenhoek "Library Search". Als je daar op klikt dan krijg je de zoekpagina met drie opties: 1.. books (boeken) ... 2. transcripts ( transcripties) .... 3 books & transcripts (boeken & transcripties)

U moet een keuze maken of "books" of "transcripts" of "books & transcripts".

type dan in de zoekbox het "zoekwoord" -- bijvoorbeeld "Christ" in -- en aan de rechterzijde verschijnen alle werken waarin "Christ" voorkomt.

Uiteraard is alles in het engels.

I have pleasure in informing you that in "across the desk" of the Monthly letter august 2018 we read that there is a search-option on their website www.joelgoldsmith.com. On the homepage is in the upper right corner the mention "Library Search". If you clic on it you get the search-page with three options ... books ... transcripts ... books & transcripts.. Make you choice and type in the search-box the word or expression you are looking for. E.g. "Christ".. and lo... at the right side you find an expose of all the writings in which "Christ" is mentioned. All in english.=

=================

Il me fait plaisir de lire dans "across the desk" de la lettre mensuelle anglaise août 2018: qu'il existe maintenant une option de recherche sur leur site Web www.joelgoldsmith.com. Sur la page d'accueil (= première page), vous trouverez "Library search"(recherche de bibliothèque" dans le coin supérieur droit. Si vous en cliquez vous obtiendrez la page de recherche avec trois options: 1 .. books (livres) ... 2. transcriptions (transcriptions) .... 3 books & trancriptions (livres et transcriptions) Vous devez faire un choix. ...tapez dans le champ de recherche le "mot-clé" - par exemple "Christ" - et à droite toutes les œuvres avec "Christ" apparaissent. Bien sûr, tout est en anglais.

\_\_\_\_\_

Natürlich ist alles auf Englisch.

\_\_\_\_\_

Ich freue mich,im "Across the Desk" des englischsprachigen Monatsbriefes August 2018 zu lesen: dass es jetzt eine Suchoption auf ihrer Website www.joelgoldsmith.com gibt. Auf der Startseite (= erste Seite) finden Sie in der oberen rechten Ecke "Library Search" (Bibliothekssuche). Wenn Sie darauf klicken, erhalten Sie die Suchseite mit drei Optionen: 1 .. books (Bücher) ... 2. transcriptions (Transkriptionen) .... 3 books & transcripts (Bücher & Transkriptionen)

Sie müssen eine Wahl machen...Geben Sie in das Suchfeld das "Stichwort" ein - zum Beispiel "Christ" - und auf der rechten Seite erscheinen alle Werke mit "Christ".

Me complace leer en "Across the Desk" de la carta mensual en inglés de agosto de 2018: que ahora hay una opción de búsqueda en su sitio web www.joelgoldsmith.com. En la página de inicio (= primera página) encontrará "Library Search" (Búsqueda de bibliotecas) en la esquina superior derecha. Si hace clic en él, obtendrá la página de búsqueda con tres opciones: 1 .. books (libros) ... 2. transcriptions (transcripciones) .... 3 books & transcriptions (libros y transcripciones) Debe hacer una elección .... escriba en el cuadro de búsqueda la "palabra clave", por ejemplo "Christ", y en el lado derecho aparecen todas las obras con "Christ". Por supuesto que todo está en inglés.